## At the www.dmc.org hover over Login at the top of the website

(If you encounter difficulties logging into your DMC Citrix Desktop, contact the ISD Help Desk) Point your cursor to **Remote Access to Citrix**, and click your **left** mouse button.

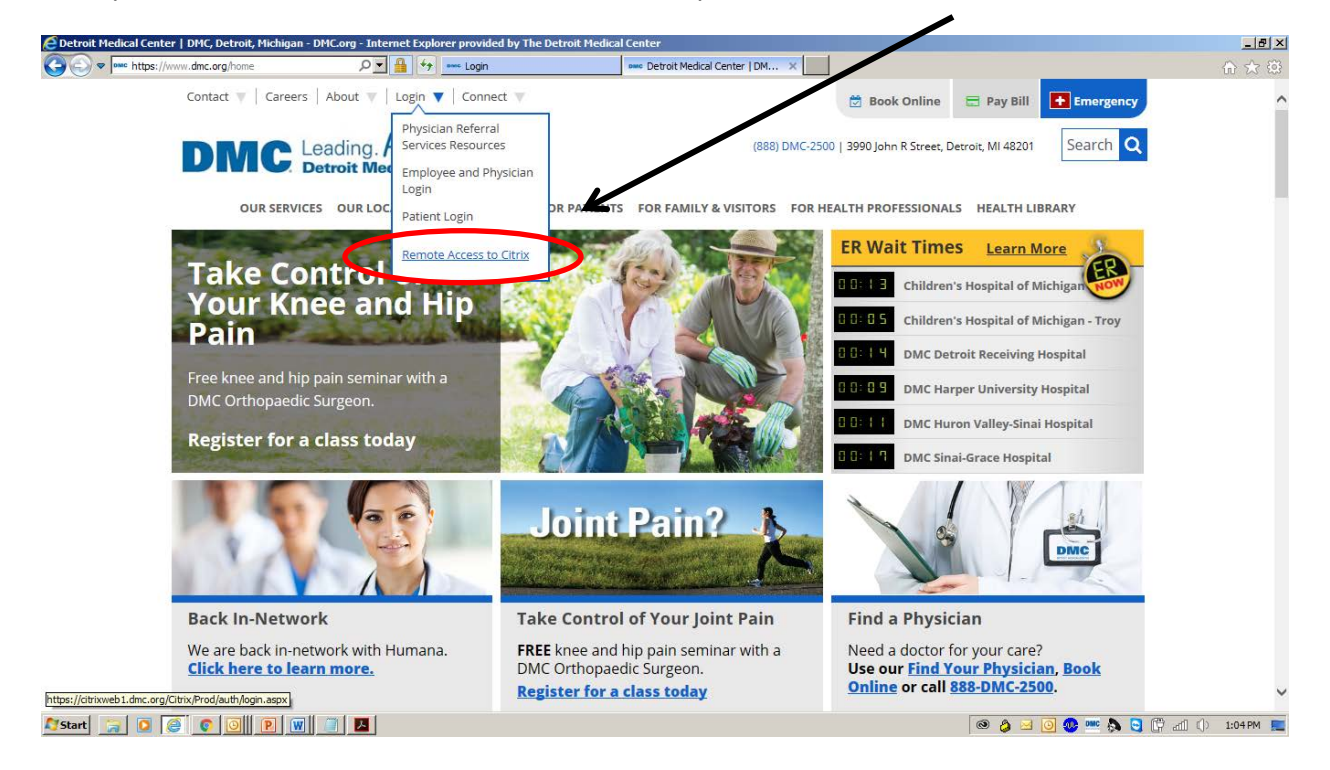

Log in page: Enter User Name (your Network ID) and your Password, then click on Log On.

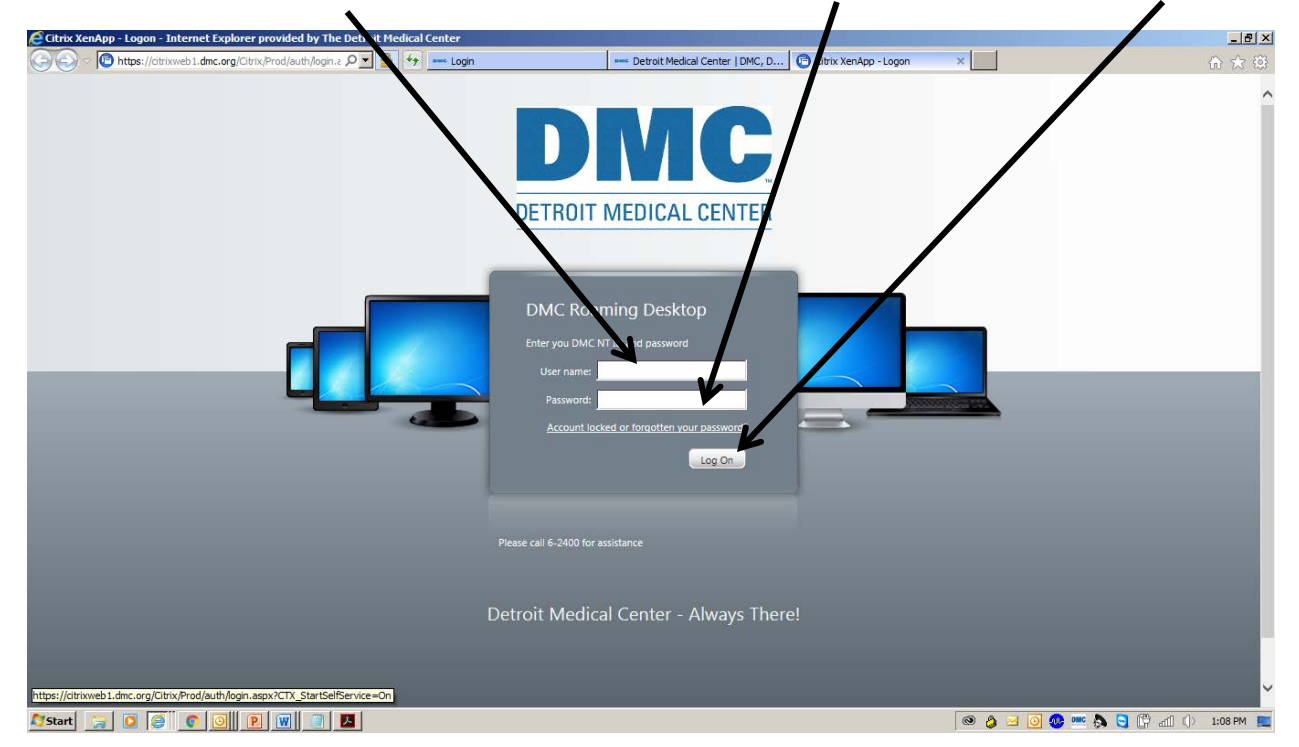

Point your cursor to **Application Links**, and double click your **left** mouse button.

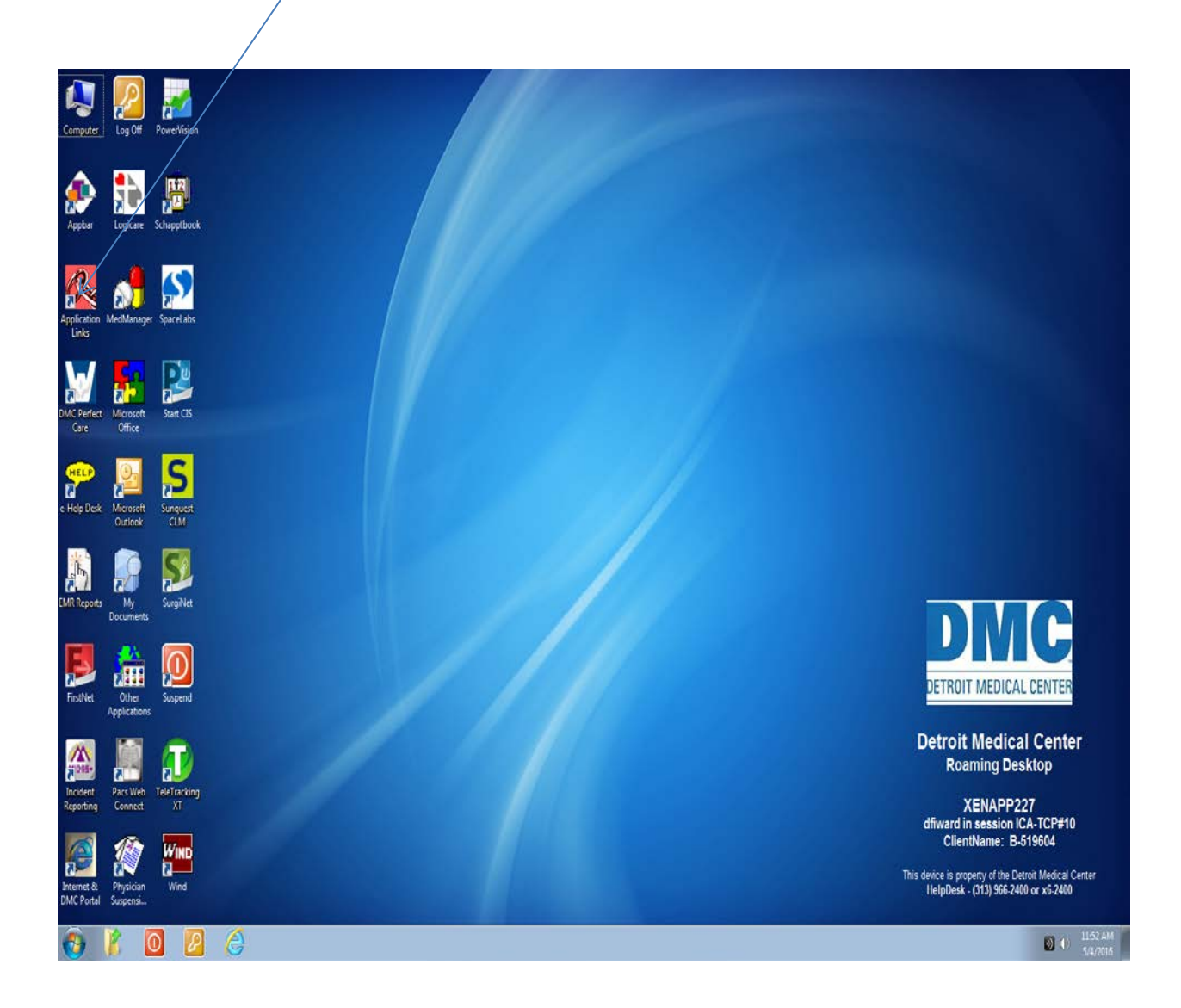

## Left double click on Lawson Employee Self Service.

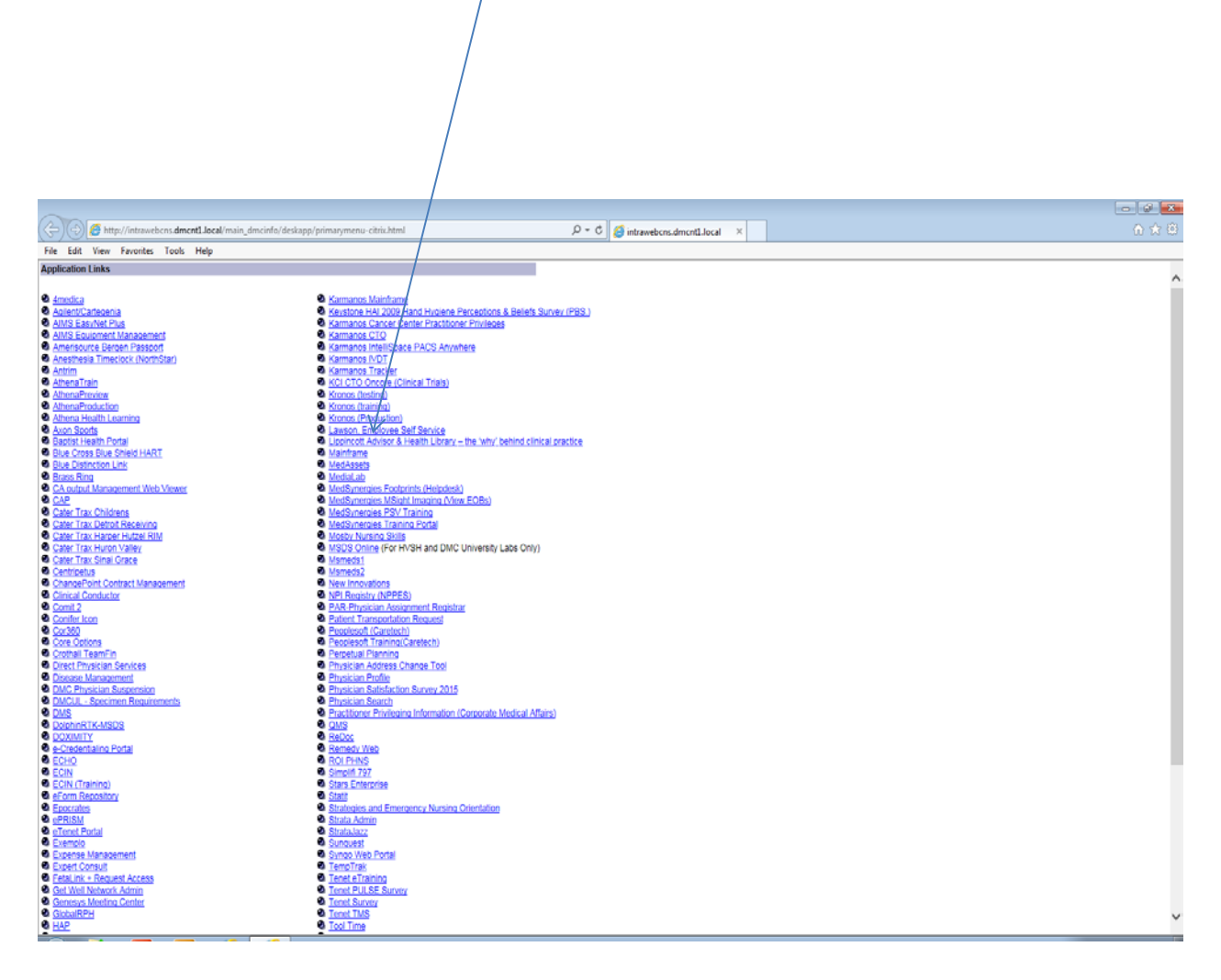

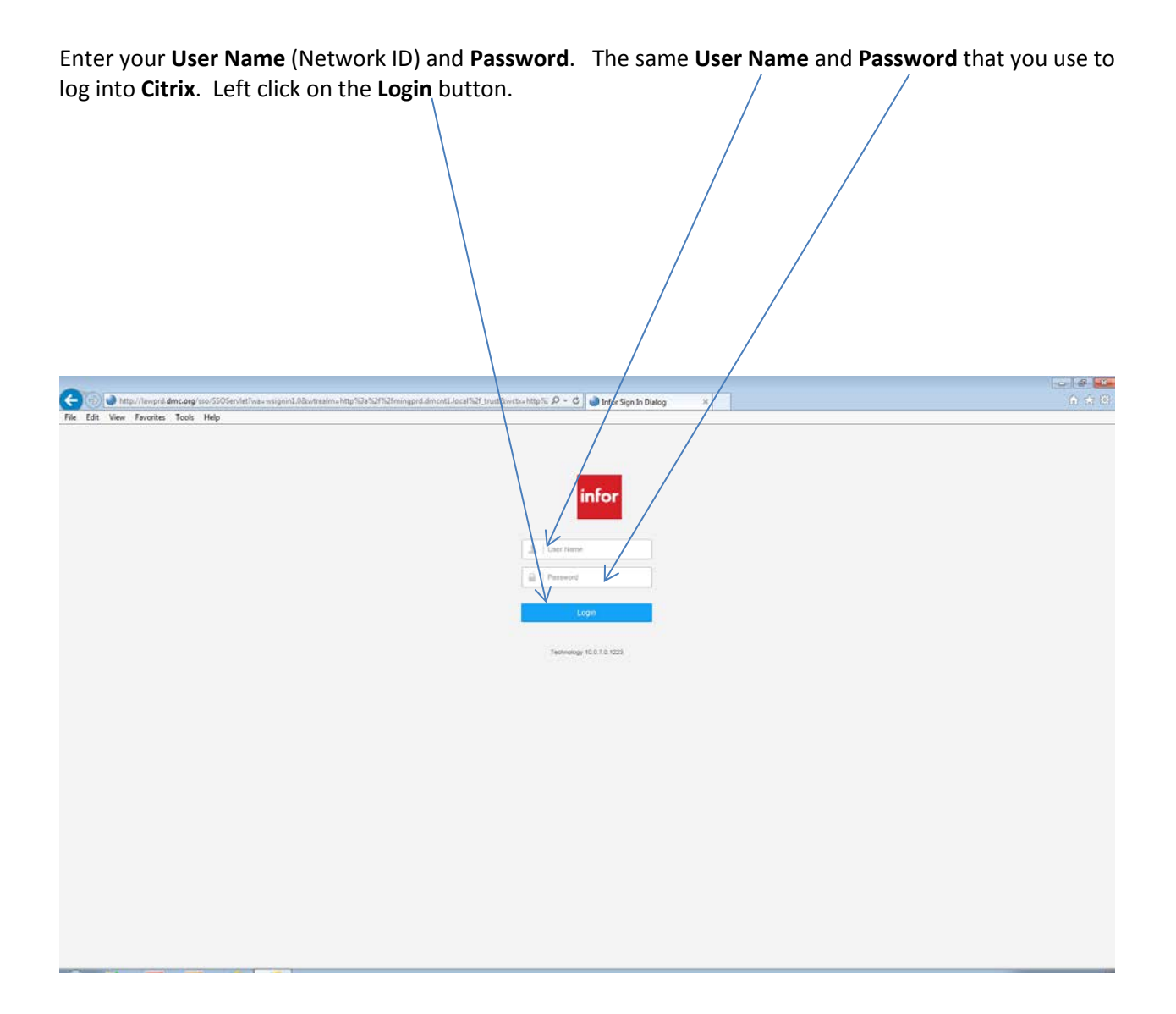

Click on the **Globe** Icon, (next to the house Icon).

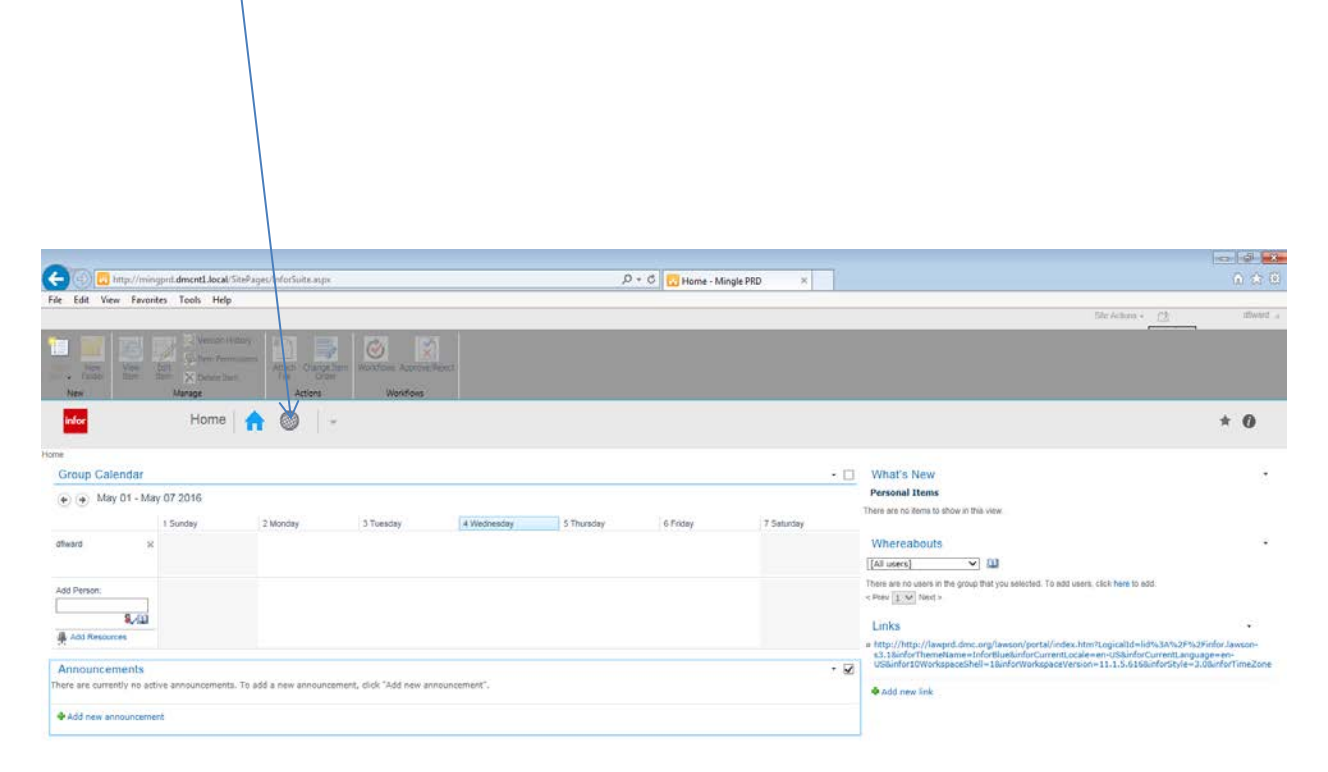

🚳 👔 🔟 🙆 🚷

0 () 12/02 PM

Click on the word **"Bookmarks"** in the upper **left** hand corner below. You should now see an **"Employee Self-Service"** option.

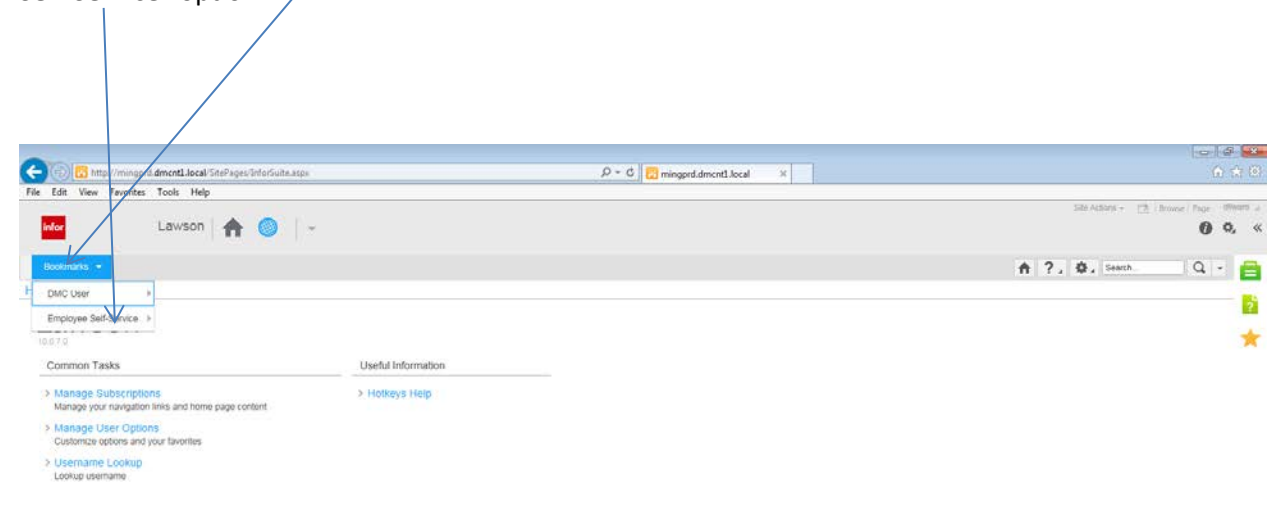

[12:03:51 - Lewson ] Ready

Ť

Using your mouse, **hover** your cursor over the word "**Pay**". You should now see the "**Pay** and **Personal Information**" options. Using your mouse, **hover** your cursor over the word "**Pay**".

|                                                                          |                                   |                              | / |                   |                                                                                                    |
|--------------------------------------------------------------------------|-----------------------------------|------------------------------|---|-------------------|----------------------------------------------------------------------------------------------------|
|                                                                          |                                   |                              |   |                   |                                                                                                    |
| ttp://mingprd.dmcnt1.local/SitePages/InforSuite.aspx                     |                                   | P ▼ C 🗄 mingprd.dmcnt1.local | × |                   | <u></u>                                                                                                    |
| File Edit View Favorites Tools Help                                      | /                                 |                              |   | Site Actions - Ph | Preuse Dage dfward (                                                                                                    |
| infor Lawson 🏫 🥥                                                         |                                   |                              |   |                   | i in the second second se |
| Bookmarks 🔻                                                              |                                   |                              |   | ♠ ?. ♦. Search    |                                                                                                    |
| H DMC User                                                               | /                                 |                              |   |                   | <b>P</b>                                                                                                    |
| Employee Self-Service  Pay                                               |                                   |                              |   |                   | 2                                                                                                    |
| 10.0.7.0 Personal Information >                                          |                                   |                              |   |                   | *                                                                                                    |
| Common Tasks                                                             | Useful Information                |                              |   |                   |                                                                                                    |
| > Manage Subscriptions                                                   | > Hotkeys Help                    |                              |   |                   |                                                                                                    |
| Manage your navigation links and home page content                       |                                   |                              |   |                   |                                                                                                    |
| Manage User Options<br>Customize options and your favorites              |                                   |                              |   |                   |                                                                                                    |
| > Username Lookup                                                        |                                   |                              |   |                   |                                                                                                    |
| Lookup username                                                          |                                   |                              |   |                   |                                                                                                    |
|                                                                          |                                   |                              |   |                   |                                                                                                    |
|                                                                          |                                   |                              |   |                   |                                                                                                    |
|                                                                          |                                   |                              |   |                   |                                                                                                    |
|                                                                          |                                   |                              |   |                   |                                                                                                    |
|                                                                          |                                   |                              |   |                   |                                                                                                    |
|                                                                          |                                   |                              |   |                   |                                                                                                    |
|                                                                          |                                   |                              |   |                   |                                                                                                    |
|                                                                          |                                   |                              |   |                   |                                                                                                    |
|                                                                          |                                   |                              |   |                   |                                                                                                    |
|                                                                          |                                   |                              |   |                   |                                                                                                    |
|                                                                          |                                   |                              |   |                   |                                                                                                    |
|                                                                          |                                   |                              |   |                   |                                                                                                    |
| http://lawprd.dmc.org/lawson/portal/index.htm?LogicalId=lid%3A%2F%2Finfo | r.lawson-s3.1&inforThemeName=Info | orBlue&i                     |   |                   | 1                                                                                                    |

You should now see the "**Pay Checks**" and "**Tax Withholding**" options. Left click on "**Pay Checks**" and Your Payments history will be presented, allowing you to **View** and /or **Print** your Stub (s).

| File Edit View Favorites Tools Helo                                                                                                    |                  |
|----------------------------------------------------------------------------------------------------|------------------|
| Site Actions v (2) Brows                                                                                                    | e Page dfiward 🖌 |
| infor Lawson 🏫 🥘 🗸                                                                                                    | () 🖏 «           |
| Bookmarks -                                                                                                    | Q - 딁            |
| H DMC User                                                                                                    | <b>_</b>         |
| Employee Self-Service > Pay > Pay Checks                                                                                                    |                  |
| 10.0.7.0 Personal Information > Tax Withholder                                                                                                    | *                |
| Common Tasks Useful Information                                                                                                    |                  |
| Manage Subscriptions     Hotkeys Help Manage your navigation links and home page content      Manage User Options     Customize options and your favorites      Listence options and your favorites |                  |
| Lookup usemame                                                                                                    |                  |
|                                                                                                    |                  |
|                                                                                                    |                  |
|                                                                                                    |                  |
|                                                                                                    |                  |
|                                                                                                    |                  |
|                                                                                                    |                  |
|                                                                                                    |                  |
|                                                                                                    |                  |
|                                                                                                    |                  |
|                                                                                                    |                  |
| http://lawprd.dmc.org/lawson/portal/index.htm?Logicalld=lid%3A%2F%2Finfor.lawson-s3.1&inforThemeName=InforBlue&i                                                                                    | Υ                |

## To view your Tax Withholdings click below on Tax Withholding.

| Image: Antrastance of the state of the state o |                                                                                                    |                                                  |
|----------------------------------------------------------------------------------------------------|----------------------------------------------------------------------------------------------------|--------------------------------------------------|
| Interformation                                                                                                    |                                                                                                    |                                                  |
| Rie 58. View Favorite: Tools Hep          Bornet Pier       Bit Actors - Bit Actors - Bit Actors                             | C 😔 🗄 http://mingprd.dmcnt1.local/SitePages/InforSuite.aspx                                                      | ĥ ★ @                                            |
| Lawson     Image: Comparison     Image: Comparison                                                                                                    | File Edit View Favorites Tools Help                                                                              | Cite A Harrow Cite In                            |
| botomatis     DMC User      Pay Pay Creacy Pay (Pay Creacy) Pay Creacy Pay (Pay Creacy) Pay Creacy Pay (Pay Creacy) Pay Creacy Pay (Pay Creacy) Pay Creacy Pay (Pay Creacy) Pay Creacy Pay (Pay Creacy) Pay Creacy Pay (Pay Creacy) Pay Creacy Pay (Pay Creacy) Pay Creacy Pay (Pay Creacy) Pay Creacy Pay (Pay Creacy) Pay Creacy Pay (Pay Creacy) Pay Creacy Pay (Pay Creacy) Pay Creacy Pay (Pay Creacy) Pay (Pay Creacy)                                                                                                    | infor Lawson   🏫 🎯   🤟                                                                                           | site Actualitis → 💽   prowse   page - animatic a |
| DMC User   Pay Pay Pay Check Personal Information Tax Withholding    Interview casances and the serve casance and the serve casance and                                                                           | Bookmarks 🝷                                                                                                    | ♠ ?, ♥, Search Q ▼ 昌                             |
| Pay   Pay                                                                                                    | DMC User                                                                                                    | * × 📑                                            |
| http://lawprd.dmc.org/lawson/portal/index.html.togicalid=iid%32%22%2Enfor.lawson-s3.l&inforThemeName=InforBlue&i                                                                                                    | Employee Self-Service > Pay >> Pay Checks                                                                        | 12 I                                             |
| http://lawprd.dmc.org/lawson/potal/indes.thm?LogicalId=Iid%34%2F%2Finfor.Jawson-s31&infor/ThemeName=InforBlue&i                                                                                                    | There are no leave balances a Personal Information Deater Tax Withholding                                        | *                                                |
| http://lawprd.dmc.org/lawson/potal/index.htm?Logicalld=lid%3A%2F%2Finfor.lawson-\$3.1&inforThemeName=InforBlue&i                                                                                                    |                                                                                                    |                                                  |
| http://lawprd.dmc.org/lawson/portal/index.htm?Logicalld=lid%34%2F%2Finfor.lawson-s31&inforThemeName=InforBlue&i                                                                                                    |                                                                                                    |                                                  |
| http://lawprd.dmc.org/lawson/portal/index.htm?Logicalld=lid%34%2F%2Finfor.lawson-s31&inforThemeName=InforBlue&i]                                                                                                    |                                                                                                    |                                                  |
| http://lawprd.dmc.org/lawson/portal/index.htm?Logicalld=lid%34%2F%2Finfor.lawson-s31&inforThemeName=InforBlue&i]                                                                                                    |                                                                                                    |                                                  |
| http://lawprd.dmc.org/lawson/portal/index.htm?Logicalld=lid%34%2F%2Finfor.lawson-s31&inforThemeName=InforBlue&i]                                                                                                    |                                                                                                    |                                                  |
| http://lawprd.dmc.org/lawson/portal/index.htm?Logicalld=lid%34%2F%2Finfor.lawson-s31&inforThemeName=InforBlue&i]                                                                                                    |                                                                                                    |                                                  |
| http://lawprd.dmc.org/lawson/portal/index.htm?Logicalld=lid%34%2F%2Finfor.lawson-s31&inforThemeName=InforBlue&i]                                                                                                    |                                                                                                    |                                                  |
| http://lawprd.dmc.org/lawson/portal/index.htm?Logicalld=lid%34%2F%2Finfor.lawson-s31&inforThemeName=InforBlue&i]                                                                                                    |                                                                                                    |                                                  |
| http://lawprd.dmc.org/lawson/portal/index.htm?Logicalld=lid%34%2F%2Finfor.lawson-s31&inforThemeName=InforBlue&i]                                                                                                    |                                                                                                    |                                                  |
| http://lawprd.dmc.org/lawson/portal/index.htm?Logicalld=lid%3A%2F%2Finfor.lawson-s31&inforThemeName=InforBlue&i]                                                                                                    |                                                                                                    |                                                  |
| http://lawprd.dmc.org/lawson/portal/index.htm?Logicalld=lid%3A%2F%2Finfor.lawson-s31&inforThemeName=InforBlue&i                                                                                                    |                                                                                                    |                                                  |
| http://lawprd.dmc.org/lawson/portal/indee.htm?Logicalld=lid%3A%2F%2Finfor.lawson-s3.1&inforThemeName=InforBlue&i                                                                                                    |                                                                                                    |                                                  |
| http://lawprd.dmc.org/lawson/portal/indee.htm?Logicalld=lid%3A%2F%2Finfor.lawson-s3.1&inforThemeName=InforBlue&i                                                                                                    |                                                                                                    |                                                  |
| http://lawprd.dmc.org/lawson/portal/indee.htm?Logicalld=lid%3A%2F%2Finfor.lawson-s3.1&inforThemeName=InforBlue&i                                                                                                    |                                                                                                    |                                                  |
| http://lawprd.dmc.org/lawson/portal/index.htm?Logicalld=lid%3A%2F%2Finfor.lawson-s3.1&inforThemeName=InforBlue&i                                                                                                    |                                                                                                    |                                                  |
|                                                                                                    | http://lawprd.dmc.org/lawson/portal/index.htm?Logicalid=lid%3A%2F%2Finfor.lawson-s3.1&inforThemeName=Infor8lue&i | <b>^</b>                                         |

/

When you have printed all of the Check Stubs you want, **Log Out** by clicking on the **arrow** next to your **User Name.** You should now see a drop down box Click on the **"Sign Out Log Out of this Site**".

If you would like to check your Benefit Balances, please proceed without Logging out of this Site. Convert ▼ BSelect P ≠ C 🔯 mingprd.dmcnt1.local × infor Lawson 🖌 🚫 🗁 ings vour user infe igs, and aler Sign Dut Logout of this site. Bookmarks + **A** ?. Home Personalize this Page Add, remove, or update Web Parts on this page. Lawson \* Common Tasks Useful Information > Manage Subscriptions Manage your navigation links and home page content > Hotkeys Help Manage User Options Customize options and your favorites > Username Lookup Lookup username [ 09:36:40 - Lawson ] Ready 1 × 125% • javascript;

To check your Benefit Balances click on Leave Balances below.

| Pre Dr C   File Ex View Favorite: Tools: Help   Image: LawSon Image: Subscriptions   Pay Personal information   100.703 Personal information   Hange: Subscriptions Manage: Subscriptions Common Tasks Useful information States of a context Analoge: Subscriptions Common Tasks Useful information Law Balances Determine page: context Analoge: Subscriptions Common Tasks Useful information Lostop ravigation instand home page: context Stateman: Common Tasks Useful information Lostop ravigation instand home page: context Distance options Costop ravigation instand home page: context Stateman: Control Control Control Context Control Context Control Context Control Context Context |                                                                                                    |                         |                                  |                                |              |
|----------------------------------------------------------------------------------------------------|----------------------------------------------------------------------------------------------------|-------------------------|----------------------------------|--------------------------------|--------------|
| File Edit View Favorites Tools Help   Ster Actions * Brance Page direct Bootmants * DMC User Pay Personal Information Leave Blances Common Tasks Vseful Information > Hotkeys Help Manage Subscriptions > Hotkeys Help Common Taxis Username > Username > Username                                                                                                    | Attp://mingprd.dmcnt1.local/SitePages/InforSuite.aspx                                                                                                    | /                       | ・ アープ 📴 mingprd.dmcnt1.local 🛛 🗙 |                                | ₼ ☆          |
| Index Lawson Image     Image Sile Action     Image Sile Action </th <th>File Edit View Favorites Tools Help</th> <th></th> <th></th> <th></th> <th></th>                                                                                                    | File Edit View Favorites Tools Help                                                                                                    |                         |                                  |                                |              |
| Bootmans     Pay      Pay Personal Information Leave Bances Common Tasks Useful Information > Hotkeys Help Manage your navigation links and home page content > Manage your navigation links and home page content > Manage User Options Customize options and your favorites > Username Lookup username                                                                                                    | infor Lawson 🔒 💿 🗸                                                                                                    |                         |                                  | Site Actions + 🖄   Browse   Pa | ge dfiward ∡ |
| Imployee Self-Service       Pay         Personal Information       Leave Bances         Common Tasks       Useful Information         > Manage Subscriptions       > Hotkeys Help         Manage User Options       > Hotkeys Help         Customize options and your favorites       > Useful Information         > Usemane Lookup       Lookup usemame                                                                                                    | Bookmarks 👻                                                                                                    | /                       |                                  | 🏫 ?, 🏟, Search C               |              |
| <ul> <li>&gt; Manage Subscriptions<br/>Manage vour navigation links and home page content</li> <li>&gt; Manage User Options<br/>Customize options and your favorites</li> <li>&gt; Username Lookup<br/>Lookup username</li> </ul>                                                                                                    | H     DMC User       Employee Self-Service     Pay       100.7.0     Personal Information       Common Tasks                                                                                                    | s<br>Useful Information |                                  |                                | <br>★        |
|                                                                                                    | <ul> <li>Manage Subscriptions<br/>Manage your navigation links and home page content</li> <li>Manage User Options<br/>Customize options and your favorites</li> <li>Username Lookup<br/>Lookup username</li> </ul> | > Holkeys Help          |                                  |                                |              |
| [11:15:39 - Lawson ] Ready                                                                                                    | [11:15:39 - Lawson ] Ready                                                                                                    |                         |                                  |                                | 1            |